## Порядок обновления УО-4С исп.02 версий 2.36-2.41 до версии 2.46

Внимание! Старые версии приборов УО-4С версии 2.36-2.41 можно обновить только для версии 2.46 (поддержка работы по GPRS, работа с картами МТС, расширен протокол событий). Подробный список изменений версии можно посмотреть в руководстве на УО-4С в разделе Приложения.

SIM карту необходимо извлечь перед прошивкой прибора, а сам прибор сбросить по питанию.

Обновление прошивки и памяти прибора осуществляется только по 232-му интерфейсу, через разъём UART, подключением шлейфа для конфигурирования к COM порту ПК или преобразователя.

Запись звуковых файлов осуществляется на высокой скорости, для обновления не подойдут преобразователи USB-RS232 производства компании Болид. Просьба применять проверенные преобразователи сторонних производителей, платы расширения СОМ портов, или физические разъёмы СОМ портов на ПК.

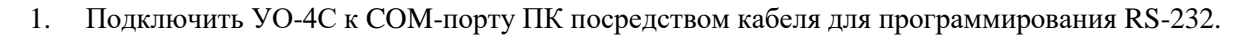

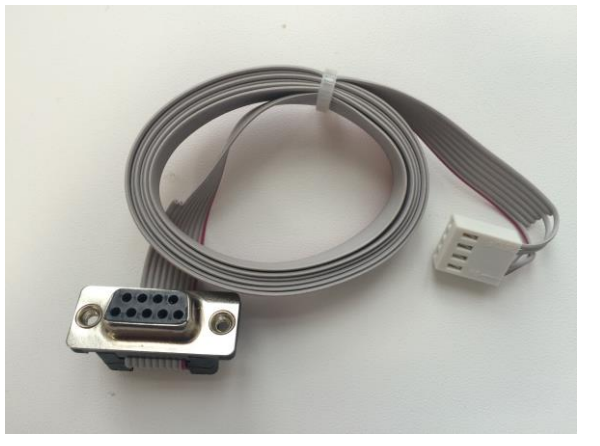

- 2. С помощью программы Uprog.exe (версия не ниже 4.1.6) установить адрес прибора 127, затем необходимо считать конфигурацию и записать ее в файл.
- 3. Для записи прошивки, необходимо выбрать прибор под СОМ портом, вызвать контекстное меню правой кнопкой мыши, и в пункте контекстного меню выбрать пункт «Записать программу».

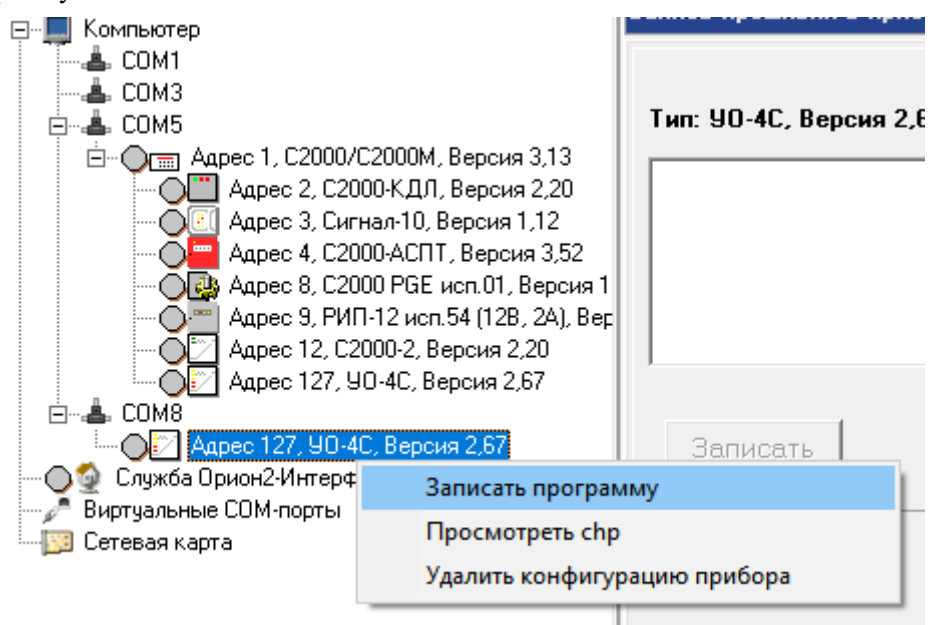

- 4. Согласившись с условиями записи только по 232му интерфейсу, в появившемся окне записи прошивки в прибор, нажать кнопку «Программа» и выбрать программу прибора, указав путь к файлу UO4C-02\_V2\_46.chp. Нажать кнопку «Записать», убедиться, что запись начата и дождаться окончания процедуры записи.
- 5. По оканчанию процедуры прошивки необходимо записать обновленный дамп памяти в прибор, для этого закройте программу Uprog.exe и запустите программу **ProgMem.exe**, котрую можно скачать по ссылке <u>https://bolid.ru/files/373/566/ProgMem.zip</u>

| л Память         |               |           |         |
|------------------|---------------|-----------|---------|
| Название Пут     | ь к фрагменту | Размер фр | агмента |
| Внимание поступи |               |           |         |
| Один             |               |           |         |
| Два              |               |           |         |
| Три              |               |           |         |
| Четыре           |               |           |         |
| Пять             |               |           |         |
| Шесть            |               |           |         |
| Семь             |               |           |         |
| Восемь           |               |           |         |
| Девять           |               |           |         |
| Десять           |               |           |         |
| Одиннадцать      |               |           |         |
| Двенадцать       |               |           |         |
| Тринадцать       |               |           |         |
| Четырнадцать     |               |           |         |
| Пятнадцать       |               |           |         |
| Шестнадцать      |               |           |         |
| Семнадцать       |               |           |         |
| Восемнадцать     |               |           |         |
| Девятнадцать     |               |           |         |
| Двадцать+        |               |           |         |
| Тридцать+        |               |           |         |
| Сорок+           |               |           |         |
| Пятьдесят+       |               |           |         |

6. Выполните настройки программы через пункт меню «Файл – Настройки». Укажите номер СОМ порта по которому подключен прибор и адрес прибора (номер порта должен быть не более 1-5)

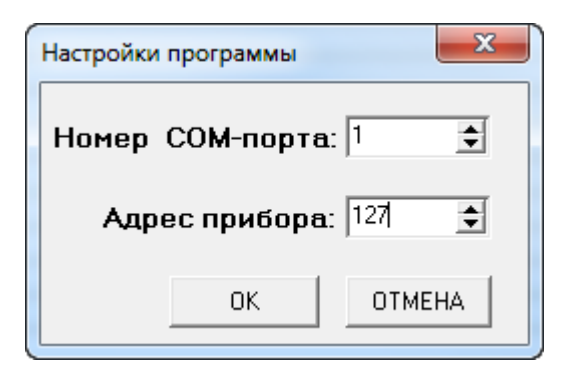

7. Откройте файл с дамп памятью в программе для записи его прибор через меню «Файл– Открыть» и укажите путь к файлу памяти *memory247.bin,* который можно скачать по ссылке <u>https://bolid.ru/files/373/566/memory247.zip</u>

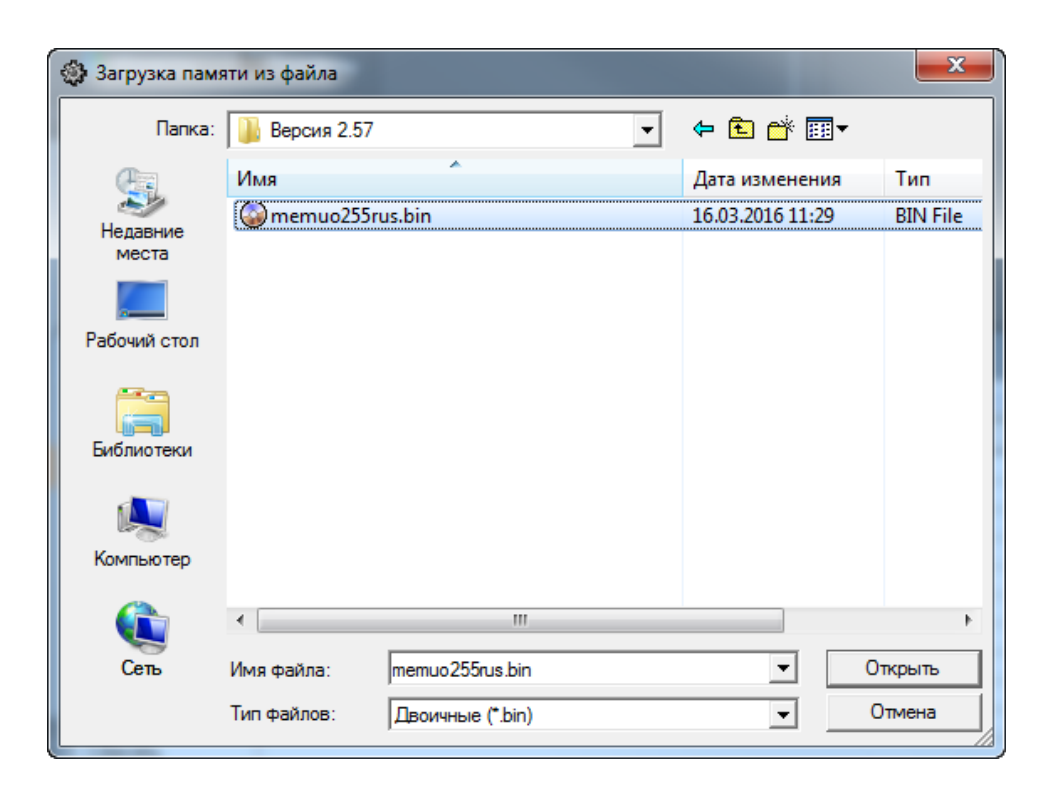

Выполните команду записи памяти в прибор через меню «Память – Записать всю».

ProgMem - Программа для работы с пам
Файл Память
Назе Считать всю
Вним Записать всю
Один Записать звуки
Два Проверить память
Четь Запросить диапазон

- 8. После окончания записи и проверки содержимого флеш-памяти прибора, закрыть окно программы записи памяти и дождаться перезагрузки прибора. Верхний светодиод "Авария связи" прекратит мигать и индикация прибора перейдёт в обычный режим работы.
- 9. Считать записанную ранее конфигурацию из файла и записать ее в прибор.
- 10. Установить рабочий адрес прибора.